# **One-Minute Spotlight**

### THE CUSTOM DISTRIBUTION

Crystal Ball users can select from 21 predefined continuous and discrete distributions. But what if none of these distributions can adequately describe the uncertainty surrounding a variable in your model?

One solution is to use the custom distribution, which can be shaped to represent a unique situation through a series of single values, continuous ranges, or discrete ranges. To define a custom distribution, you select the custom distribution through the Distribution Gallery.

| O Distributi              | ion Gallery: Cell C5                                                                                                    |                                                                                                    |                                                                                                    | — 🗆                                                                                                  | х                |
|---------------------------|----------------------------------------------------------------------------------------------------|----------------------------------------------------------------------------------------------------|----------------------------------------------------------------------------------------------------|----------------------------------------------------------------------------------------------------|------------------|
| <u>E</u> dit <u>V</u> iew | Ca <u>t</u> egories <u>H</u> elp                                                                                                    |                                                                                                    |                                                                                                    |                                                                                                    |                  |
| All<br>Design             | Exponential                                                                                                    | Pareto                                                                                                    | Binomial                                                                                                    | Poisson                                                                                              | ^                |
| Favorites                 | Hypergeometric                                                                                                    | Neg Binomial                                                                                                    | Geometric                                                                                                    | Discrete Uniform                                                                                     |                  |
|                           | Yes-No                                                                                                    | Custom                                                                                                    |                                                                                                    |                                                                                                    | ~                |
|                           | Custom Description:<br>With a custom distribution,<br>ranges for unique situations ti<br>(unweighted values only), you<br>The parameters for custom di | you can describe a series of<br>hat cannot be described by th<br>u can choose to have the valu<br>istribution vary depending on t | unweighted values, weighted<br>e other distribution types. For<br>ues sampled sequentially in the<br>he type of data being entered | values, continuous ranges, or o<br>time or order sensitive data<br>s simulation to preserve their or | discrete<br>der. |
|                           |                                                                                                    |                                                                                                    | <u>O</u> K <u>C</u> ancel                                                                                                    | <u>E</u> it H                                                                                        | elp              |

Because you must define the distribution yourself, you see a blank screen when you first open the distribution.

| C Denne /                     | Assumption: C       | ell C5            |                               |           |           |         |           |    | ×    |
|-------------------------------|---------------------|-------------------|-------------------------------|-----------|-----------|---------|-----------|----|------|
| <u>E</u> dit <u>V</u> iew     | Para <u>m</u> eters | Preferences       | <u>H</u> elp                  |           |           |         |           |    |      |
| N <u>a</u> me                 | Money Marke         | et fund           |                               |           |           |         |           |    | ۲    |
|                               |                     |                   |                               |           |           |         |           |    |      |
|                               |                     |                   |                               |           |           |         |           |    |      |
|                               |                     |                   |                               |           |           |         |           |    |      |
|                               |                     |                   |                               |           |           |         |           |    |      |
|                               |                     |                   |                               |           |           |         |           |    |      |
|                               |                     |                   |                               | No Data / | Available |         |           |    |      |
|                               |                     |                   |                               |           |           |         |           |    |      |
|                               |                     |                   |                               |           |           |         |           |    |      |
|                               |                     |                   |                               |           |           |         |           |    |      |
|                               |                     |                   |                               |           |           |         |           |    |      |
|                               |                     |                   |                               |           |           |         |           |    |      |
|                               |                     |                   |                               |           |           |         |           |    |      |
| Enter one of                  | r more values v     | with probabilitie | BS:                           |           |           |         |           |    |      |
| Enter one o                   | r more values v     | with probabilitie | es:<br>Pro <u>b</u> abi       | lity      |           | ]       |           |    |      |
| Enter one o<br>Va <u>l</u> ue | r more values v     | with probabilitie | es:<br>Pro <u>b</u> abi<br>OK | lity      | Enter     | Gallery | Correlate | Не | dlp. |

Copyright © 2017, Oracle Corporation and/or its affiliates. All rights reserved. Oracle is a registered trademark of Oracle Corporation and/or its affiliates. Other names may be trademarks of their respective owners. 07003600

Custom Distribution, continued

### **DEFINING A CONTINUOUS CUSTOM DISTRIBUTION**

To define continuous ranges, first switch the parameters to Continuous Ranges.

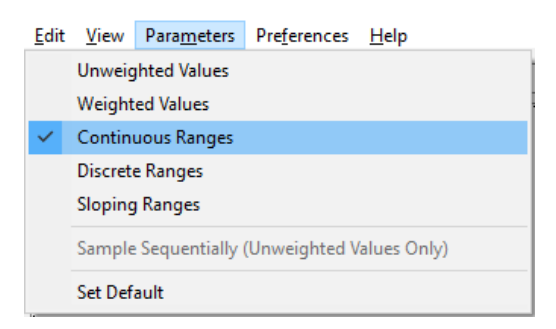

Then, simply input a (lower) value in the Minimum field, a second (higher) value in the Maximum field, and a probability in the Probability field. Click on Enter, and the defined range appears in the window.

For a material cost with a 33% probability of being between \$40-\$45 and a 67% probability of being between \$45-\$50, you would define each range separately, and the result appears as shown below.

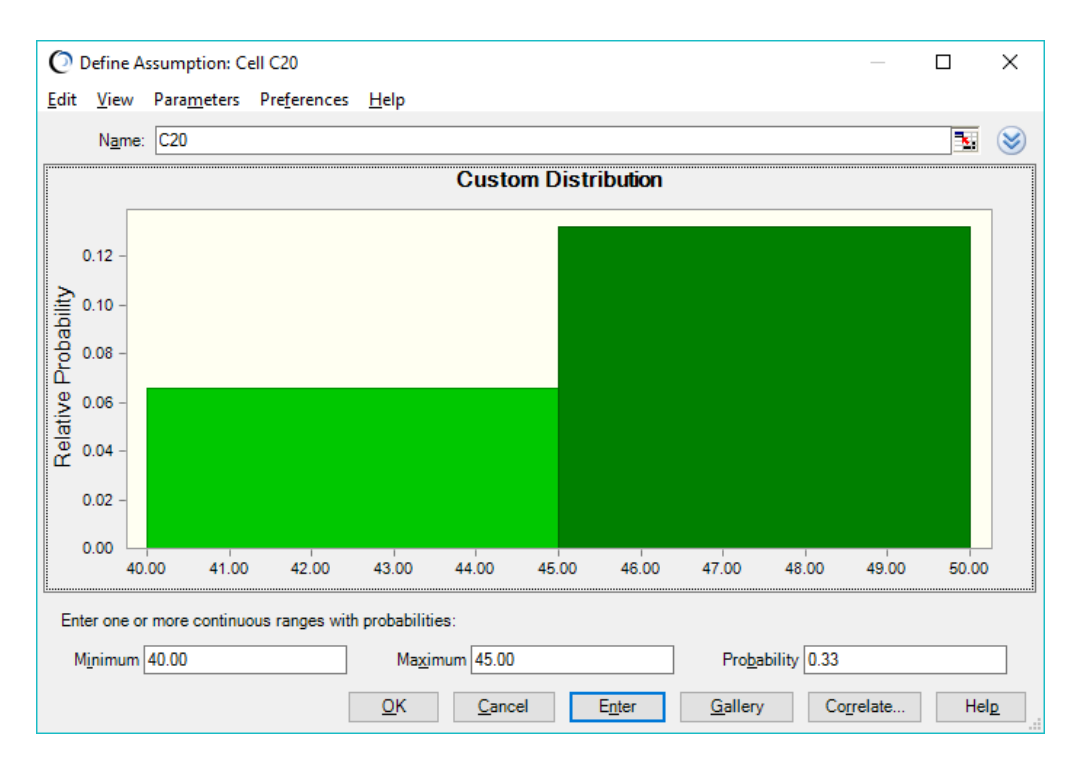

You can view each range's parameters by clicking on its value bar in the chart. The first range, shown in lighter green, is selected above. To deselect a range, click on another range or on Enter.

## **DEFINING A DISCRETE CUSTOM DISTRIBUTION**

A discrete custom distribution is just as easy to define. As with a continuous range, change the parameters in the menu and enter the Minimum, Maximum, and Probability parameters. Then enter a step value into the Step field (a step of 1 will produce integer values). Click on Enter, and you can view the resulting discrete distribution.

To model a potential venture capital investment between \$15 and \$23 million made in \$1 million increments, you input the values shown below and then click on Enter.

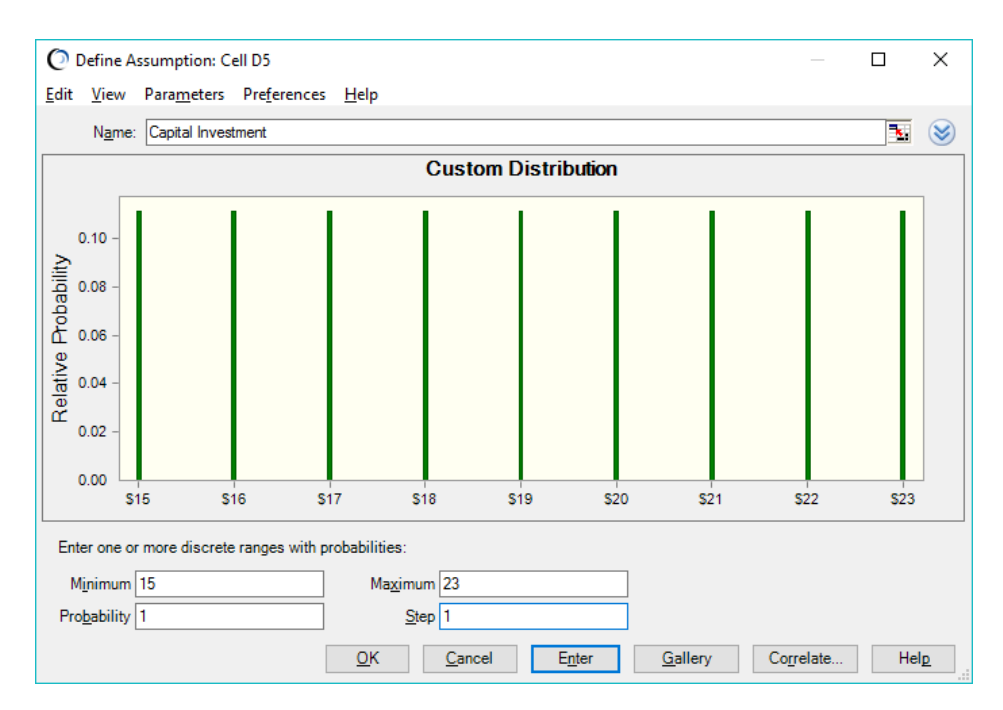

Each step above in this example has an equal probability. To create steps with unique probabilities, you must define each bar separately.

## **DEFINING A CUSTOM DISTRIBUTION FROM EXISTING DATA**

If you already have your own data, you can use that information to define a custom distribution. You first need to enter your parameters into your spreadsheet in a format required by Crystal Ball. A selection of formats are shown below (the headers are not necessary and are provided below as guidance).

|   | Α       | В       | С           | D    | E                |
|---|---------|---------|-------------|------|------------------|
| 1 | Minimum | Maximum | Probability | Step | Туре             |
| 2 | 10      | 20      | 0.2         |      | Continuous Range |
| 3 | 20      | 30      | 0.1         |      | Continuous Range |
| 4 | 40      | 50      | 0.3         |      | Continuous Range |
| 5 | 60      | 80      | 0.3         | 1    | Discrete Range   |
| 6 | 90      |         | 0.05        |      | Single Value     |
| 7 | 100     |         | 0.05        |      | Single Value     |

Custom Distribution, continued

Once you have entered the data, open the Custom Distribution dialog and click the Show More icon in the upper right corner, then click the Load Data button.

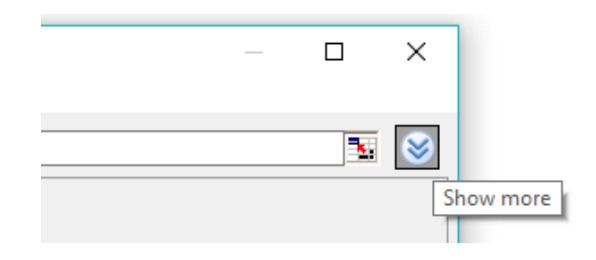

This button opens a new dialog (shown below) that requests the cell range for your data.

| Load Data X                                                                                          |
|----------------------------------------------------------------------------------------------------|
| Location of data: A2:D7                                                                              |
| When loading data (unlinked)    Replace existing distribution  Append to existing distribution       |
| Probabilities are cumulative         Sample sequentially (instead of randomly)         OK         OK |

Enter the cell range and click on OK. The data is loaded and linked to the custom distribution. If the data in the spreadsheet changes, the custom distribution will automatically be updated.

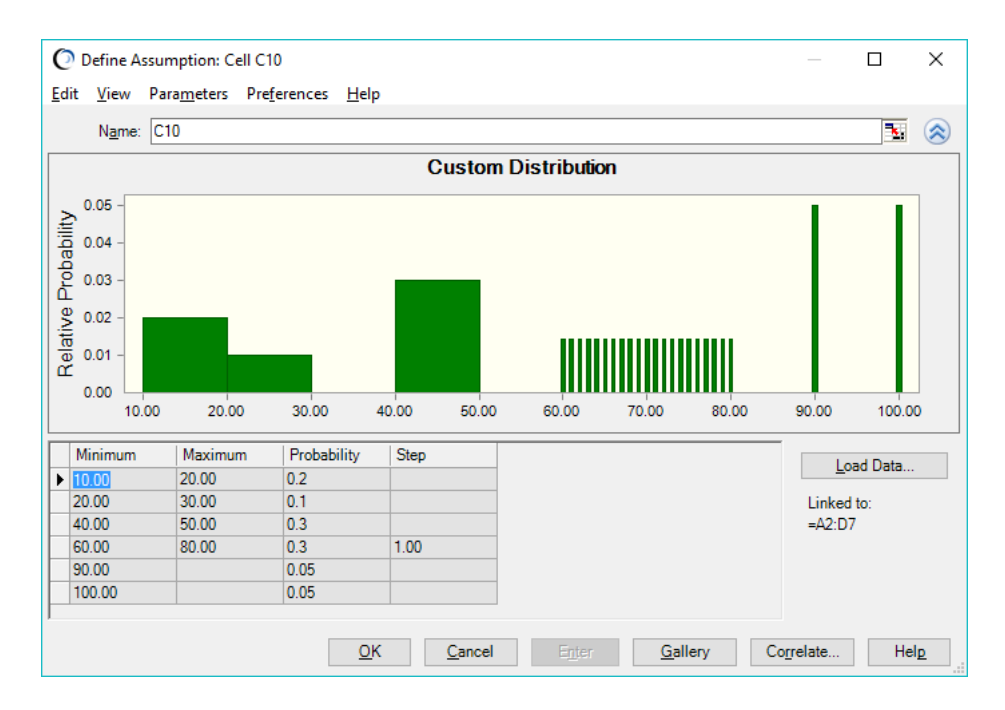

Custom Distribution, continued

## ADDITIONAL NOTES ON THE CUSTOM DISTRIBUTION

As you have seen, the custom distribution is extremely flexible. For example, you can delete parts of your custom distribution by selecting the range and entering a Prob. value of 0. The *Crystal Ball User Manual* describes other ways on how to use the custom distribution.

For more information or to contact us, browse to <a href="http://www.oracle.com/technetwork/middleware/crystalball/overview/index.html">http://www.oracle.com/technetwork/middleware/crystalball/overview/index.html</a>.